Edge 705 TCX-Datei Reparatur:

- 1. Edge 705 mit USB-Kabel am PC anschließen
- 2. Edge meldet sich als Massenspeicher am PC an (1 oder 2 Laufwerke, je nachdem ob man eine MircoSD Speicherweiterung verwendet oder nicht)
- 3. Die Trackaufzeichnungen liegen im internen Speicher
- 4. Der interne wie auch der MircoSD Speicher haben jeweils die folgende Struktur

  - GPX
  - History
  - Profile
  - Workouts
- 5. Die Trackaufzeichnungen liegen im Ordner History
- 6. Sie sind wie folgt bezeichnet YYYY-MM-DD-hh-mm.tcx
  - YYYY = Jahr
  - MM = Monat
  - **DD** = Tag
  - **hh** = Stunde
  - mm =Minute
- 7. Zum Bearbeiten der defekten Datei, diese auf die Festplatte kopieren
- 8. Kopierte Datei in beliebigem Texteditor öffnen (kann beim Windows Editor, abhängig von der Größe der Datei ein wenig dauern)
- 9. Über die Suchfunktion des Editors den Begriff <Track> suchen
- Außer beim ersten Suchergebnis, muss vor jedem <Track> ein </Track> stehen, da in jeder Datei im XML-Format (TCX-Datei = Garmin spezifisches XML-Format) vor und nach jedem Datenwert oder Gruppe von Datenwerten ein Bezeichner steht
- 11. Das sieht dann so aus: </Track> <Track>
- 12. **<Track>** bezeichnet in diesem Fall den Anfang einer Trackaufzeichnung
- 13. </Track> das Ende einer Trackaufzeichnung
- 14. Gleiches gilt auch für alle anderen Bezeichner in einer XML-Datei, z.B.
  - <Altitude> bzw. </Altitude>
  - o <Longitude> bzw. </Longitude>
  - o etc.
- 14. Damit die Datei als korrekt erkannt wird, müssen für einen Datenwert bzw. Gruppe von Datenwerten beide Bezeichner vorhanden sein
- 15. Schalte sich der Edge aus, fehlt einer oder mehre der abschließenden Bezeichner (die mit dem Schrägstrich)
- 16. Um die Datei in die verschiedenen Auswertungsprogramme einlesen zu können, gibt es zwei Ansätze für die Korrektur
- 17. Die einfache Lösung: Löschen des unvollständigen Trackpunktes vor dem fehlerhaften <Track> Eintrag
  - Trackpunkte werden in einer TCX-Datei mit <Trackpoint> bzw.
     </Trackpoint> bezeichnet
  - Ersten <Trackpoint> Eintrag vor dem fehlerhaften <Track> Eintrag suchen
  - Danach die beiden gefunden <Trackpoint> und <Track> Bezeichner inklusive aller dazwischen liegenden Daten löschen

- 18. Die etwas kompliziertere Lösung:
  - Vervollständigung des unvollständigen Trackpunktes vor dem fehlerhaften **<Track>** Eintrag
    - Zur Erinnerung: Trackpunkte werden in einer TCX-Datei mit

       </
    - Ersten <Trackpoint> Eintrag vor dem fehlerhaften <Track> Eintrag suchen
    - Danach aus dem vor oder nach dem unvollständigen <Trackpoint> liegenden Trackpunkt den Teil kopieren, der im unvollständigen Trackpunkt fehlt
    - Den kopierten fehlenden Teil im unvollständigen Trackpunkt einfügen
    - Darauf achten, dass der zuvor unvollständige Trackpunkt wieder mit
       </Trackpoint> abgeschlossen werden muss
    - Das gilt auch f
      ür alle anderem Bezeichner des vervollst
      ändigten Trackpunktes
    - Danach den fehlerhaften **<Track>** Bezeichner löschen
- 19. Ist der Edge während der Aufzeichnung mehrmals ausgegangen, sind die weiteren fehlerhaften 
   Track> Einträge zu suchen und jeweils nach Punkt 9 bis 17 oder 18 zu verfahren
- Zu guter Letzt, am Anfang der TCX-Datei die ersten beiden Zeiteinträge (sehen wie folgt aus: <Id>YYYY-MM-DDThh:mm:ssZ</Id>
   und <Lap StartTime="YYYY-MM-DDThh:mm:ssZ">) auf den Wert des Zeiteintrages des ersten Trackpunktes der Aufzeichnung (sieht wie folgt aus: <Time>YYYY-MM-DDThh:mm:ssZ </Time>) ändern
- Dabei das abschließende Z nicht vergessen, da der Edge damit die Zeitzone steuert (Die Zeiten in der TCX-Datei liegen 2 Stunde vor der deutschen Zeit. Durch das Z erkennen die PC Auswertungsprogramme, dass sie die Zeiteinträge an die Ortszeit anpassen müssen